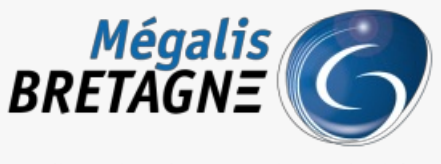

Syndicat mixte de coopération territoriale

Accueil > [TDT – Actes] : Télétransmettre un acte

# ✓ ⑦ □ [TDT – Actes] : Télétransmettre un acte

业 Télécharger le tutoriel PDF 2.12 Mo

Accéder à la page service

Pré-requis

Ŵ

AVERTISSEMENT : vous devez typer les pièces télétransmises en Préfecture. Soyez vigilants sur cette étape

Ce tutoriel concerne la télétransmission d'un acte en Préfecture ainsi que la visualisation d'un« A/R Préfecture ».

Si vous n'avez jamais utilisé la télétransmission des actes, référez-vous au tutoriel
[TDT – Actes] : Administration des services de
télétransmission ou contactez la cellule d'assistance et de supervision
au 02 23 48 04 54.

[TDT – Actes] : Télétransmettre des actes en

L'envoi des actes « en lot » fait l'objet d »un autre tutoriel lot

#### Branchez votre certificat électronique dès maintenant.

La démonstration présentée dans ce tutoriel a été réalisée sur Mozilla Firefox.

Si vous utilisez un autre navigateur, certaines étapes seront légèrement différentes, au moment de la saisie du code PIN notamment.

Description de l'interface de télétransmission des actes Vous êtes sur la page d'accueil de l'outil de télétransmission.

| 🗁 Dossiers 🛛 🗐 Journal des évèr                                                                         | nemer    | nts 🌾 Administration            |              |                               |                   |                             |                      |
|----------------------------------------------------------------------------------------------------|----------|---------------------------------|--------------|-------------------------------|-------------------|-----------------------------|----------------------|
| MEGALIS BRETAGNE × • / Sélec                                                                            | ctionner | r une entité fille 🔻            |              |                               |                   |                             |                      |
| <ul> <li>Types de dossiers Actes Mégalis</li> <li>ZZ Types de dossiers historiques<br/>Actes</li> </ul> |          | Liste des dossiers [<br>+ Créer | Délibérati   | ons pour MEGALIS BRETA        | AGNE              |                             |                      |
|                                                                                                    |          | Rechercher par titre            | Sélectionner | un état                       | ✓ Q Rechercher    | Q Recherche avancée         | C Traitement par lot |
|                                                                                                    |          |                                 |              | Position 1 à 20 sur 2         | 255 Page suivante | <b>&gt;</b>                 |                      |
|                                                                                                    | 6        | Titre                           |              | Dernier état                  | Dernier chang     | gement d'état $1^z_{\rm A}$ | Numéro d'acte        |
|                                                                                                    |          | TESTPDF3                        |              | Erreur lors de l'envoi au SAE | 16/06/2022 16     | :38:49                      | TESTPDF3             |
|                                                                                                    |          | Délibération test               |              | En cours de rédaction         | 16/06/2022 11     | :06:53                      | 2022_TEST            |

| Test du temps de réponse | Erreur lors de l'envoi au SAE | 15/06/2022 08:12:13 | 2022_TEST_TEMPS |
|--------------------------|-------------------------------|---------------------|-----------------|
| DELIB234                 | Erreur lors de l'envoi au SAE | 10/06/2022 14:49:13 | DELIB234        |
| fl6fyPp                  | En cours de rédaction         | 09/06/2022 16:19:29 |                 |
| Délibération DMASN       | Erreur lors de l'envoi au SAE | 03/06/2022 10:33:10 | DE_123          |

#### Description des menus proposés :

#### Types de dossiers Actes Mégalis

- Actes individuels
- Actes règlementaires
- Autres

Contrats, conventions et avenants

Documents budgétaires et financiers

Délibérations

### ZZ Types de dossiers historiques Actes

Actes individuels

Actes individuels (avec visa)

Actes réglementaires

Actes réglementaires (avec visa)

Autres

Autres (avec visa)

Contrats, conventions et avenants

Contrats, conventions et avenants (avec

visa)

Documents budgétaires et financiers

Documents budgétaires et financiers (avec

visa)

Délibérations

Délibérations (avec visa)

Ce menu « historique » vous permet de retrouver l'historique de vos actes avant la migration de la plateforme Mégalis du 28 avril 2020.

Pour télétransmettre vos actes vous utiliserez ce menu.

Il ne peut être utilisé pour télétransmettre de nouveaux actes.

#### Créer un acte

Pour commencer, sélectionnez le type d'acte que vous souhaitez télétransmettre en cliquant dessus.

Dans notre exemple : «Délibérations ».

Dossiers 
 Journal des évènements 
 Administration

MEGALIS BRETAGNE 
 Y

| Types de dossiers Actes Mégalis     Actes individuels     Actes règlementaires | Liste des dossiers Délit<br>+ Créer | pérations pour MEGALIS BRE    | TAGNE                                    |                          |
|--------------------------------------------------------------------------------|-------------------------------------|-------------------------------|------------------------------------------|--------------------------|
| Autres                                                                         | Rechercher par titre                | ectionner un état             | Q Rechercher     Q Recherche avance      | cée 🛱 Traitement par lot |
| Contrats, conventions et avenants                                              |                                     | Position 1 à 20 s             | sur 255 Page suivante >                  |                          |
| Délibérations                                                                  | Titre                               | Dernier état                  | Dernier changement d'état ] <sup>z</sup> | Numéro d'acte            |
| ZZ Types de dossiers historiques<br>ctes                                       | TESTPDF3                            | Erreur lors de l'envoi au SAE | 16/06/2022 16:38:49                      | TESTPDF3                 |
|                                                                                | Délibération test                   | En cours de rédaction         | 16/06/2022 11:06:53                      | 2022_TEST                |
|                                                                                | Test du temps de réponse            | Erreur lors de l'envoi au SAE | 15/06/2022 08:12:13                      | 2022_TEST_TEMPS          |
|                                                                                | DELIB234                            | Erreur lors de l'envoi au SAE | 10/06/2022 14:49:13                      | DELIB234                 |
|                                                                                | fi6fyPp                             | En cours de rédaction         | 09/06/2022 16:19:29                      |                          |
|                                                                                | Délibération DMASN                  | Erreur lors de l'envoi au SAE | 03/06/2022 10:33:10                      | DE_123                   |

Cliquez ensuite sur « Créer ». Une nouvelle page va s'ouvrir.

| ste des dossiers Dé<br>Créer | libérations pour MEGALIS | BRETAGNE                     |                                      | 2               |
|------------------------------|--------------------------|------------------------------|--------------------------------------|-----------------|
| Rechercher par titre         | Sélectionner un état     | ✓ Q Rechercher               | Q Recherche avancée                  | ar lot          |
|                              |                          | Position 1 à 20 sur 116 Page | suivante >                           |                 |
| Titre                        | Dernier état             |                              | Dernier changement d'état $igll_A^Z$ | Numéro d'acte   |
| TEST                         | En cours de r            | édaction                     | 01/03/2022 15:12:57                  | TEST_QC         |
| DELIB_SEMINAIRE_TEST         | AR SAE reçu              |                              | 01/03/2022 12:40:01                  | DELIB_SEMINAIRE |
| DELIBTEST_01                 | AR SAE reçu              |                              | 01/03/2022 10:26:34                  | DELIBTEST_01    |
| est doublon no acte          | Erreur lors de           | e l'envoi des données au TdT | 24/02/2022 13:33:16                  | TEST_DELIB      |

## Vous allez commencer la création de l'acte à télétransmettre par cet onglet« Préparer ».

| Le document MwblIJW a été créé                                                                                                    |                                |
|----------------------------------------------------------------------------------------------------|--------------------------------|
| - MwblJW                                                                                                    |                                |
| réparer Cheminement Acte                                                                                                    |                                |
| Nature de l'acte *                                                                                                    |                                |
| Numéro d'acte *                                                                                                    |                                |
| Le texte doit faire entre 2 et 15 caractères et ne peut contenir que des chiffres,<br>lettres en majuscule et le caractère underscore (_)                                                                                     |                                |
| Objet *<br>256 caractères maxi. Caractères interdits : œ, €.                                                                                                    |                                |
| Acte *<br>format PDF, DOC, DOCX ou ODT. Attention !! Afin d'éviter les erreurs<br>d'archivages, merci de ne pas télétransmettre 2 fois le même document, que<br>ce soit le document principal ou/et les documents rattachés ! | O Ajouter un fichier           |
| Annexes (plusieurs ajouts possibles)<br>format PDF, PNG ou JPEG.<br>Attention ! La taille totale des documents acte + annexes ne peut pas dépasser<br>160 Mo.                                                                 | Ajouter un (ou des) fichier(s) |

Onglet "Préparer"

## **Renseignements principaux**

Tous les champs marqués d'un astérisque rouge\* sont obligatoires.

```
Complétez les champs « Nature » « Numéro » et « Objet ».
```

| Modification du dossier « Délibérations » ( MEGALIS I                                                                                                    | BRETAGNE )                     |
|----------------------------------------------------------------------------------------------------|--------------------------------|
| Le document MwblIJW a été créé                                                                                                    |                                |
| ← MwblIJW                                                                                                    |                                |
| Préparer Cheminement Acte                                                                                                    |                                |
| Nature de l'acte *                                                                                                    | <b>1</b>                       |
| Numéro d'acte *<br>Le texte doit faire entre 2 et 15 caractères et ne peut contenir que des chiffres,<br>lettres en majuscule et le caractère underscore (_)                                                                  | 2                              |
| <b>Objet *</b><br>266 caractères maxi. Caractères interdits : œ, €.                                                                                                    | 3                              |
| Acte *<br>format PDF, DOC, DOCX ou ODT. Attention !! Afin d'éviter les erreurs<br>d'archivages, merci de ne pas télétransmettre 2 fois le même document, que<br>ce soit le document principal ou/et les documents rattachés ! | • Ajouter un fichier           |
| Annexes (plusieurs ajouts possibles)<br>format PDF, PNG ou JPEG.<br>Attention ! La taille totale des documents acte + annexes ne peut pas dépasser<br>150 Mo.                                                                 | Ajouter un (ou des) fichier(s) |

## Ajouter la délibération et éventuellement son(ses) annexe(s)

Cliquez sur le bouton « Ajouter un fichier » pour ajouter l'acte à télétransmettre.

Nous vous conseillons d'intégrer des **documents PDF (avec recherche plein texte possible, et non une image scanné de préférence)**. Si vous sélectionnez un format type traitement de texte, il sera converti automatiquement au format pdf, mais il est possible que sa mise en page soit complètement modifiée lors de la conversion.

| Le document MwblIJW a été créé                                                                                                    |                                |
|----------------------------------------------------------------------------------------------------|--------------------------------|
| + MwbliJW                                                                                                    |                                |
| réparer Cheminement Acte                                                                                                    |                                |
| Nature de l'acte *                                                                                                    |                                |
| Numéro d'acte *<br>Le texte doit faire entre 2 et 15 caractères et ne peut contenir que des chiffres,<br>lettres en majuscule et le caractère underscore (_)                                                                  |                                |
| <b>Objet *</b><br>256 caractères maxi. Caractères interdits : œ, €.                                                                                                    |                                |
| Acte *<br>format PDF, DOC, DOCX ou ODT. Attention !! Afin d'éviter les erreurs<br>d'archivages, merci de ne pas télétransmettre 2 fois le même document, que<br>ce soit le document principal ou/et les documents rattachés ! | Ajouter un fichier             |
| Annexes (plusieurs ajouts possibles)<br>format PDF, PNG ou JPEG.<br>Attention ! La taille totale des documents acte + annexes ne peut pas dépasser<br>160 Mo.                                                                 | Ajouter un (ou des) fichier(s) |

Vous pouvez ajouter des annexes à cet acte de préférence auformat PDF. Attention l'annexe ne peut pas dépasser 150Mo !

Si vous souhaitez ajouter une annexe, cliquez sur «Ajouter un (ou des) fichier(s)«, choisissez le(s) fichier(s) correspondant(s) dans votre explorateur de fichier et cliquez sur «Ouvrir«.

| Modification du dossier « Délibérations » ( MEGALIS                                                                                                    | BRETAGNE)                      |
|----------------------------------------------------------------------------------------------------|--------------------------------|
| Le document MwbliJW a été créé                                                                                                    |                                |
| ← MwbIIJW                                                                                                    |                                |
| Préparer Cheminement Acte                                                                                                    |                                |
| Nature de l'acte *                                                                                                    | V                              |
| Numéro d'acte *<br>Le texte doit faire entre 2 et 15 caractères et ne peut contenir que des chiffres,<br>lettres en majuscule et le caractère underscore (_)                                                                  |                                |
| <b>Objet *</b><br>266 caractères maxi. Caractères interdits : œ, €.                                                                                                    |                                |
| Acte *<br>format PDF, DOC, DOCX ou ODT. Attention !! Afin d'éviter les erreurs<br>d'archivages, merci de ne pas télétransmettre 2 fois le même document, que<br>ce soit le document principal ou/et les documents rattachés ! | • Ajouter un fichier           |
| Annexes (plusieurs ajouts possibles)<br>format PDF, PNG ou JPEG.<br>Attention ! La taille totale des documents acte + annexes ne peut pas dépasser<br>160 Mo.                                                                 | Ajouter un (ou des) fichier(s) |

Attention : comme indiqué dans l'interface, ne remettez pas votre acte dans les annexes, cela est inutile et entraine des erreurs lors de l'archivage électronique.

Veillez également à ne pas mettre deux fois la même annexe.

Le(s) annexe(s) sélectionnée(s) apparaissent. La **croix rouge** vous permet de supprimer un document en cas d'erreur.

| Delibération du dossier « Deliberations » ( MEGALIS<br>Délibération test                                                                                                    | BRETAGNE)                                                             |
|----------------------------------------------------------------------------------------------------|-----------------------------------------------------------------------|
| éparer Cheminement Acte                                                                                                    |                                                                       |
| Nature de l'acte *                                                                                                    | Délibérations                                                         |
| Numéro d'acte *<br>.e texte doit faire entre 2 et 15 caractères et ne peut contenir que des chiffres,<br>ettres en majuscule et le caractère underscore (_)                                                                   | 2022_TEST                                                             |
| <b>Dbjet *</b><br>266 caractères maxi. Caractères interdits : œ, €.                                                                                                    | Délibération test                                                     |
| Acte *<br>'ormat PDF, DOC, DOCX ou ODT. Attention !! Afin d'éviter les erreurs<br>J'archivages, merci de ne pas télétransmettre 2 fois le même document, que<br>ze soit le document principal ou/et les documents rattachés ! | 20220218 delibération test.pdf 0                                      |
| Annexes (plusieurs ajouts possibles)<br>'ormat PDF, PNG ou JPEG.<br>Attention ! La taille totale des documents acte + annexes ne peut pas dépasser<br>150 Mo.                                                                 | Ajouter un (ou des) fichier(s) 20220218 deliberation test annexes.pdf |

Publication opendata (ou non) de la délibération

Enfin, vous devez ensuite choisir si vous publiez ou non votre délibération en opendata.

Une liste déroulante vous permet de choisir dans la partie «Publication opendata« .

Par défaut, la valeur est à « oui », donc la délibération est publiée sui la valeur n'est pas modifiéeSeules celles comprenant des données sensibles (données personnelles, secret industriel et commercial, secret défense, ...) ne peuvent pas être publiées. Si vous ne savez pas vous pouvez sélectionnez « je ne sais pas ». Si la valeur est à « je ne sais pas » ou à non », seules les métadonnées de la délibération seront publiées (nom, date, objet, etc.) mais la délibération en elle-même ne sera pas publiée.

Veillez donc également, à ne pas mettre de donnée sensible (ex. le nom de l'attributaire d'une subvention) dans le titre de la délibération.

| lodification du dossier « Deliberations » ( MEGALIS E                                                                                                    | 3RE IAGNE )                                                                   |
|----------------------------------------------------------------------------------------------------|-------------------------------------------------------------------------------|
| Nature de l'acte *                                                                                                    | Délibérations ~                                                               |
| Numéro d'acte *<br>Le texte doit faire entre 2 et 15 caractères et ne peut contenir que des<br>chiffres, lettres en majuscule et le caractère underscore (_)                                                                                                    | 2022_TEST                                                                     |
| Objet *<br>256 caractères maxi. Caractères interdits : ∞, €.                                                                                                    | Délibération test                                                             |
| Acte *<br>format PDF, DOC, DOCX ou ODT. Attention !! Afin d'éviter les erreurs<br>d'archivagés, merci de ne pas télétransmettre 2 fois le même document,<br>que ce soit le document principal ou/et les documents rattachés !                                                | 20220218 delibération test.pdf                                                |
| Annexes (plusieurs ajouts possibles)<br>format PDF, PNG ou JPEG.<br>Attention I: La taille totale des documents acte + annexes ne peut pas<br>dépasser 150 Mo.                                                                                                    | Ajouter un (ou des) fichier(s)         20220218 deliberation test annexes.pdf |
| publication opendata<br>ATTENTION à ne pas publier des délibérations contenant des données<br>personnelles ou toute autre donnée entrant dans les critères fixés par les<br>articles L311-5 et L311-6 du Code des Relations entre le Public et les<br>Administrations (CRPA) | <br>oui<br>non 2                                                              |

Pour plus d'information sur le caractère publiable d'une délibération, n'hésitez pas à vous rapprocher de votre délégué à la protection des données.

Dans tous les cas, vous (ou la personne disposant des droits dans votre entité) pourrezrevenir ultérieurement sur le caractère « publié » ou « non publié » de vos délibérations, à partir de la rubrique « Publication opendata » disponible dans « Mes services » (cf. tutoriel

)

[OD – Publication] Revenir sur le statut « publié » ou « non publié » de vos publications

Onglet "Cheminement"

L'onglet « **Cheminement** » n'est qu'informatif, vous n'aurez rien à y renseigner et pourrez passer ensuite directement à l'onglet « **Actes** » afin notamment de typer les documents télétransmis.

Onglet "Acte" Une fois l'onglet « **Préparer** » terminé, cliquez sur l'onglet « **Acte**« .

## Date de l'acte et envoi papier

En premier lieu, sélectionnez la date d'envoi puis si des envois complémentaires en papier sont prévus.

| Modification du dossier « Délibérations » ( ME | GALIS BRETAGNE )                                               |  |
|------------------------------------------------|----------------------------------------------------------------|--|
| ← Délibération test                            |                                                                |  |
| Préparer Cheminement Acte                      |                                                                |  |
| Date de l'acte *                               | 23/06/2022 🗎 🚺                                                 |  |
| Date de la décision                            |                                                                |  |
| Envoi de documents papiers complémentaires     | □ 2                                                            |  |
| Classification en matière et sous-matière *    | Sélectionner dans la classification en matière et sous-matière |  |
| Typologie des pièces *                         | Sélectionner des types de pièces                               |  |
| 🖺 Enregistrer                                  |                                                                |  |
|                                                | · · · · · · · · · · · · · · · · · · ·                          |  |

## Catégoriser et typer les pièces télétransmises

Ensuite, vous allez sélectionner les matières et sous matières de l'acte :

| ate de l'acte *                            |                                                                |  |
|--------------------------------------------|----------------------------------------------------------------|--|
| ate de la décision                         | 23100/2022                                                     |  |
| nvoi de documents papiers complémentaires  |                                                                |  |
| lassification en matière et sous-matière * | Sélectionner dans la classification en matière et sous-matière |  |
| /pologie des pièces *                      | Sélectionner des types de pièces                               |  |
| 3 Enregistrer                              |                                                                |  |
|                                            | Ν                                                              |  |

Une classification va apparaitre. Les icônes «+ » vous permettent de déplier la matière et consulter les sousmatières liées.

Sélectionnez la sous matière qui correspond à votre acte (dans notre exemple 5.1 Élection exécutif).

## Choix de la classification en matière et sous matière

| Classification                                          |  |  |  |  |  |
|---------------------------------------------------------|--|--|--|--|--|
| Veuillez sélectionner une classification :              |  |  |  |  |  |
| Tout replier Tout déplier                               |  |  |  |  |  |
| <sup>⊕</sup> 1 - Commande Publique                      |  |  |  |  |  |
| 🕆 2 - Urbanisme                                         |  |  |  |  |  |
|                                                         |  |  |  |  |  |
| <sup>⊕</sup> 4 - Fonction publique                      |  |  |  |  |  |
| ₽ 5 - Institutions et vie politique                     |  |  |  |  |  |
| 9-5.1 - Election execution                              |  |  |  |  |  |
| 5.2 - Fonctionnement des assemblees                     |  |  |  |  |  |
| <sup>⊕</sup> 5.3 - Designation de representants         |  |  |  |  |  |
| 5.4 - Delegation de fonctions                           |  |  |  |  |  |
| <sup>•</sup> <sup>■</sup> 5.5 - Delegation de signature |  |  |  |  |  |
| <sup>⊕</sup> 5.6 - Exercice des mandats locaux          |  |  |  |  |  |
| 5.7 - Intercommunalite                                  |  |  |  |  |  |
|                                                         |  |  |  |  |  |
| 6 - Libertés publiques et pourvoirs de police           |  |  |  |  |  |
| 7 - Finances locales                                    |  |  |  |  |  |
| ₱ 8 - Domaines de competences par themes                |  |  |  |  |  |
| 9 - Autres domaines de competences                      |  |  |  |  |  |

La classification apparaît alors dans l'interface :

| Délibération test<br>éparer Cheminement Acte |                                                                |            |
|----------------------------------------------|----------------------------------------------------------------|------------|
| Date de l'acte *                             | 23/06/2022                                                     | /          |
| nvoi de documents papiers complémentaires    |                                                                |            |
| Classification en matière et sous-matière *  | Sélectionner dans la classification en matière et sous-matière | n executif |
| 'ypologie des pièces *                       | 🖞 Sélectionner des types de pièces                             |            |
| Enregistrer                                  |                                                                |            |

La classification n'est pas toujours évidente en fonction de l'acte.

## Si vous ne savez pas quelle matière/sous-matière sélectionner, rapprochez-vous du service du contrôle de légalité de votre Préfecture. Mégalis ne dispose pas d'éléments d'information sur cette classification.

La deuxième étape consiste à sélectionner à typer les pièces envoyées (acte et annexes éventuelles).

Cliquez sur Typologie des pièces  $\rightarrow$  Sélectionner des types de pièces :

| Modification du dossier « Délibérations » ( l | MEGALIS BRETAGNE )                                                                   |
|-----------------------------------------------|--------------------------------------------------------------------------------------|
| Préparer Cheminement Acte                     |                                                                                      |
| Date de l'acte *<br>Date de la décision       | 23/06/2022                                                                           |
| Envoi de documents papiers complémentaires    |                                                                                      |
| Classification en matière et sous-matière *   | Sélectionner dans la classification en matière et sous-matière 5.1 Election executif |
| Typologie des pièces *                        | Sélectionner des types de pièces                                                     |
| Enregistrer                                   |                                                                                      |
|                                               | Ν                                                                                    |

Sélectionnez ensuite le type de pièce correspondant au document télétransmis. Faites de même avec les éventuelles annexes. Enfin cliquez sur **Enregistrer :** 

| Pièce            | Nom original du fichier                | Sélection du type de pièce                                                                                           |
|------------------|----------------------------------------|----------------------------------------------------------------------------------------------------|
| Pièce principale | 20220218 delibération test.pdf         | Délibération (99_DE)                                                                                                 |
| Annexe numéro 1  | 20220218 deliberation test annexes.pdf | Délibération (99_DE)<br>Fichier de signature électronique (99_SE)                                                    |
| 🛚 Annuler 🗸 Enr  | egistrer 4                             | Avenant au contrat de recrutement d'agent (40_AC)<br>Document d'orientation et d'objectif (21_DO)                    |
|                  |                                        | Débat d'orientation du plan d'aménagement et de développement durable (21_DB)<br>Décision arrêtant le projet (21_DA) |
|                  |                                        | Déclaration d'intention d'aliéner (23_IA)                                                                            |
|                  |                                        | Enquête publique (21_EP)                                                                                             |
|                  |                                        | Plan de financement relatif à une demande de fonds de concours ou de financement (75_PL)                             |
|                  |                                        | Projet d'aménagement et de développement durable (21_PA)                                                             |
|                  |                                        | Projet de contrat avec l'organisme retenu (73_CO)                                                                    |
|                  |                                        | Rapport biennal des avancements d'échelons (41_RA)                                                                   |
|                  |                                        | Rapport de présentation (21_RP)                                                                                      |
|                  |                                        |                                                                                                    |
|                  |                                        |                                                                                                    |

Une fois la typologie terminée, cliquer sur Enregistrer, vous êtes prêt(e) pour l'envoi en Préfecture !

| Modification du dossier « Délibérations » ( MEGALIS BRETAGNE ) |                                                                                              |  |  |  |
|----------------------------------------------------------------|----------------------------------------------------------------------------------------------|--|--|--|
| ← Délibération test                                            |                                                                                              |  |  |  |
| Préparer Cheminement Acte                                      |                                                                                              |  |  |  |
| Date de l'acte *                                               | 23/06/2022                                                                                   |  |  |  |
| Envoi de documents papiers complémentaires                     |                                                                                              |  |  |  |
| Classification en matière et sous-matière                      | Sélectionner dans la classification en matière et sous-matière 5.1 Ele 5.1 Election executif |  |  |  |
| Typologie des pièces *                                         | Sélectionner des types de pièces 2 fichier(s) typé(s)                                        |  |  |  |
|                                                                |                                                                                              |  |  |  |

Modifier ou supprimer un acte créé

Une fois l'acte créé, et tant que vous n'avez pas encore télétransmis votre acte, vous pouvez toujours le modifier ou le supprimer si besoin.

| élibération test (Délibérations)              |                       |             |         |                       |
|-----------------------------------------------|-----------------------|-------------|---------|-----------------------|
| Liste des "Délibérations" de MEGALIS BRETAG   | NE                    |             |         |                       |
| Préparer Cheminement Acte                     |                       |             |         |                       |
| Date de l'acte                                | 23/06/2022            |             |         |                       |
| Envoi de documents papiers<br>complémentaires | NON                   |             |         |                       |
| Classification en matière et sous-matière     | 5.1 Election executif |             |         |                       |
| Typologie des pièces                          | 👁 Voir                |             |         | 5.1 Election executif |
| 🖌 Modifier 🛛 🏙 Supprimer 🗍 📽 Envoyer le       | e document            |             |         |                       |
| États du dossier                              |                       |             |         |                       |
| État                                          | Date                  | Utilisateur | Journal |                       |
| Créé                                          | 24/03/2022 10:06:51   |             | ۲       |                       |
| En cours de rédaction                         | 24/03/2022 17:01:05   |             | ۲       |                       |
| Voir le journal des événements                |                       |             |         |                       |

## Télétransmettre en Préfecture

Une fois créé et vérifié, l'acte va pouvoir être télétransmis en Préfecture. Cliquez sui Envoyer le document.

| Délibération toot (Délibérations) |                    |        |            |  |  |  |
|-----------------------------------|--------------------|--------|------------|--|--|--|
| Delibera                          | tion test (D       | enper  | ations     |  |  |  |
| ← Liste des                       | "Délibérations" de | MEGALI | S BRETAGNE |  |  |  |
| Préparer                          | Cheminement        | Acte   |            |  |  |  |

| Date de l'acte                                | 23/06/2022            |             |         |                       |  |
|-----------------------------------------------|-----------------------|-------------|---------|-----------------------|--|
| Envoi de documents papiers<br>complémentaires | NON                   |             |         |                       |  |
| Classification en matière et sous-matière     | 5.1 Election executif | /           |         |                       |  |
| Typologie des pièces                          |                       |             |         | 5.1 Election executif |  |
| Modifier                                      |                       |             |         |                       |  |
| État                                          | Date                  | Utilisateur | Journal |                       |  |
| Créé                                          | 24/03/2022 10:06:51   | utilisateur | ۲       |                       |  |
| En cours de rédaction                         | 24/03/2022 17:01:05   | utilisateur | ۲       |                       |  |
| Voir le journal des événements                |                       |             |         |                       |  |

Cliquez maintenant sur « **Transmettre TdT**« . **N'oubliez pas de brancher votre certificat électronique** sur votre ordinateur si ce n'est pas déjà fait.

Attention, vous devez utiliser un certificat RGS 2\*

Saisissez votre code PIN à 4 chiffres, et validez en cliquant sur OK :

| Délibération test (Délibérations            | )                             |             |                                                       |
|---------------------------------------------|-------------------------------|-------------|-------------------------------------------------------|
| Liste des "Délibérations" de MEGALIS BRETAG |                               |             |                                                       |
| Préparer Cheminement Acte                   |                               |             |                                                       |
| Nature de l'acte                            | Délibérations                 |             | _                                                     |
| Numéro d'acte                               | 2022_TEST                     |             |                                                       |
| Objet                                       | Délibération test             |             |                                                       |
| Acte                                        | 20220218 delibération test.pd | If          | Veuillez saivir le mot de passe principal de ECC elD. |
| Annexes                                     | 20220218 deliberation test an | inexes.pdf  |                                                       |
| publication opendata                        |                               |             | OK Annuler                                            |
| <b>গ্ঃ</b> Transmettre au TdT               |                               |             |                                                       |
| États du dossier                            |                               |             |                                                       |
| État                                        | Date                          | Utilisateur | Journal                                               |
| Créé                                        | 24/03/2022 10:06:51           |             | ۲                                                     |
| En cours de rédaction                       | 24/03/2022 17:01:05           |             | ۲                                                     |
| Préparation de l'envoi au Tdt               | 24/03/2022 17:04:17           |             | ۲                                                     |
| Erreur lors de l'envoi des données au TdT   | 24/03/2022 17:04:19           |             | ۲                                                     |
| Voir le lournal des événements              |                               |             |                                                       |

Vous voyez ensuite apparaître les différentes étapes qui s'exécute automatiquement. Les 2 étapes associées à la GED sont en fait les étapes liées à la publication opendata. Le terme GED est trompeur et est lié au connecteur informatique utilisé pour la publication opendata et dont, malheureusement, nous ne pouvons changé le nom pour l'instant.

| États du dossier              |                        |                   |         |
|-------------------------------|------------------------|-------------------|---------|
| État                          | Date                   | Utilisateur       | Journal |
| Créé                          | pour la publication op | endata Vinsonneau | ۲       |
| En cours de rédaction         | 10/09/2021 15:03:52    | Lydie Vinsonneau  | ۲       |
| Defensetion de Presset en Tit | 40/00/0004 45:40:55    | 1                 | -       |

| Preparation de Lenvoi au Tot    | 10/09/2021 15:12:55 | Lydie vinsonneau   | ۲ |
|---------------------------------|---------------------|--------------------|---|
| Transmis au TdT                 | 10/09/2021 15:12:56 | Action automatique | ۲ |
| Acquitté par la préfecture      | 10/09/2021 15:12:57 | Action automatique | ۲ |
| Préparation de l'envoi à la GED | 10/09/2021 15:12:58 | Action automatique | ۲ |
| Versé à la GED                  | 10/09/2021 15:13:01 | Action automatique | ۲ |
| Préparation de l'envoi au SAE   | 10/09/2021 15:13:03 | Action automatique | ۲ |
| Voir le journal des événements  |                     |                    |   |

Si vous avez d'autres actes à envoyer, vous pouvez recommencer ces étapes.

Pendant ce temps, quand ce premier acte atteindra les serveurs de la préfecture, vous recevrez un accusé de réception.

#### Récupération de l'accusé de réception

Depuis la page d'accueil, retournez dans la bannette où se trouve votre acte en cliquant sur le type d'acte :

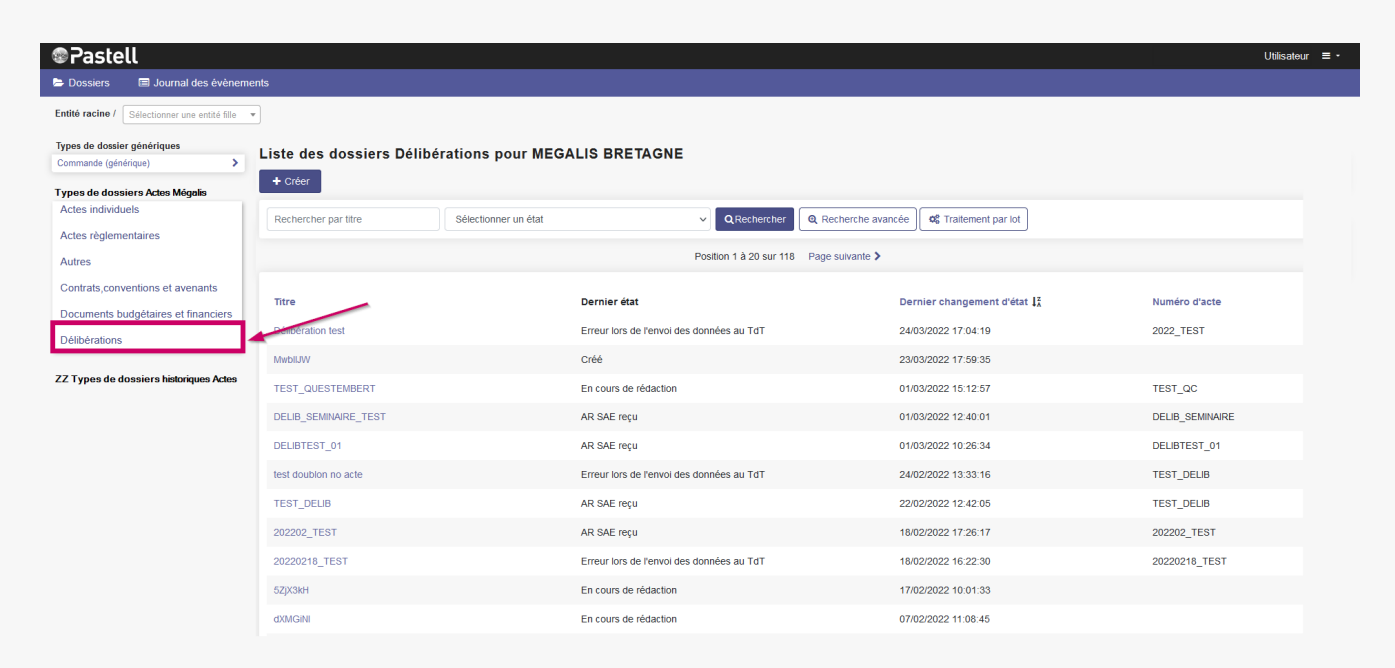

Dans la colonne « **Dernier état** », vous pouvez voir le statut de votre acte l'accusé de réception est disponible si le statut est soit :

- A/R Préfecture reçu
- versé au SAE
- AR SAE reçu
- Archive acceptée par le SAE

Liste des dossiers Délibérations pour MEGALIS BRETAGNE

| + Créer              |                      |                         |                     |
|----------------------|----------------------|-------------------------|---------------------|
| Rechercher par titre | Sélectionner un état | ✓ QRechercher           | Q Recherche avancée |
|                      |                      | Position 1 à 20 sur 118 | Page suivante >     |

| Titre                | Dernier état                              | Dernier changement d'état $\mathbf{l}_{\mathbf{A}}^{\mathbf{z}}$ | Numéro d'acte   |
|----------------------|-------------------------------------------|------------------------------------------------------------------|-----------------|
| Délibération test    | Erreur lors de l'envoi des données au TdT | 24/03/2022 17:04:19                                              | 2022_TEST       |
| MwbIIJW              | Créé                                      | 23/03/2022 17:59:35                                              |                 |
| TEST_QUESTEMBERT     | En cours de rédaction                     | 01/03/2022 15:12:57                                              | TEST_QC         |
| DELIB_SEMINAIRE_TEST | AR SAE reçu                               | 01/03/2022 12:40:01                                              | DELIB_SEMINAIRE |
| DELIBTEST_01         | AR SAE reçu                               | 01/03/2022 10:26:34                                              | DELIBTEST_01    |
| test doublon no acte | Erreur lors de l'envoi des données au TdT | 24/02/2022 13:33:16                                              | TEST_DELIB      |
| TEST_DELIB           | AR SAE reçu                               | 22/02/2022 12:42:05                                              | TEST_DELIB      |
| 202202_TEST          | AR SAE reçu                               | 18/02/2022 17:26:17                                              | 202202_TEST     |
| 20220218_TEST        | Erreur lors de l'envoi des données au TdT | 18/02/2022 16:22:30                                              | 20220218_TEST   |
| 5ZJX3kH              | En cours de rédaction                     | 17/02/2022 10:01:33                                              |                 |
| dXMGINI              | En cours de rédaction                     | 07/02/2022 11:08:45                                              |                 |

## Pour récupérer l'accusé de réception, cliquez sur le nom de l'acte :

| Rechercher par titre | Sélectionner un état  | ✓ Q Rechercher Q Recherche            | avancée 🛛 📽 Traitement par lot                 |                 |  |
|----------------------|-----------------------|---------------------------------------|------------------------------------------------|-----------------|--|
|                      |                       | Position 1 à 20 sur 118 Page suivante | >                                              |                 |  |
| Titre                | Dernier état          |                                       | Dernier changement d'état $\downarrow_{a}^{z}$ | Numéro d'acte   |  |
| Délibération test    | Erreur lors de l'envo | i des données au TdT                  | 24/03/2022 17:04:19                            | 2022_TEST       |  |
| WwbIIJW              | Créé                  |                                       | 23/03/2022 17:59:35                            |                 |  |
| rest_QUESTEMBERT     | En cours de rédaction | n                                     | 01/03/2022 15:12:57                            | TEST_QC         |  |
| DELIB_SEMINAIRE_TEST | AR SAE reçu           |                                       | 01/03/2022 12:40:01                            | DELIB_SEMINAIRE |  |
| DELIBTEST_01         | AR SAE reçu           |                                       | 01/03/2022 10:26:34                            | DELIBTEST_01    |  |
| est doublon no acte  | Erreur lors de l'envo | i des données au TdT                  | 24/02/2022 13:33:16                            | TEST_DELIB      |  |
| rest_delib           | AR SAE reçu           |                                       | 22/02/2022 12:42:05                            | TEST_DELIB      |  |
| 202202_TEST          | AR SAE reçu           |                                       | 18/02/2022 17:26:17                            | 202202_TEST     |  |
| 20220218_TEST        | Erreur lors de l'envo | i des données au TdT                  | 18/02/2022 16:22:30                            | 20220218_TEST   |  |
| ōΖJX3kH              | En cours de rédaction | 'n                                    | 17/02/2022 10:01:33                            |                 |  |
|                      | En cours de rédaction | n                                     | 07/02/2022 11:08:45                            |                 |  |

## Cliquez sur « Retour Tdt » :

| 202202_TEST (Délibérations)                                                                                                    |                              |                                        |         |  |  |
|----------------------------------------------------------------------------------------------------|------------------------------|----------------------------------------|---------|--|--|
| ← Liste des "Délibérations" de MEGALIS                                                                                                    | BRETAGNE                     |                                        |         |  |  |
| Préparer Cheminement Acte                                                                                                    | Retour Tdt Retour GED SAE    |                                        |         |  |  |
| Nature de l'acte                                                                                                    | Délibérations                |                                        |         |  |  |
| Numéro d'acte                                                                                                    | 202202_TEST                  |                                        |         |  |  |
| Objet                                                                                                    | 202202_TEST                  | 202202_TEST                            |         |  |  |
| Acte                                                                                                    | 20220218 deliberation test.  | 20220218 deliberation test pdf         |         |  |  |
| Annexes                                                                                                    | 20220218 deliberation test a | 20220218 deliberation test annexes pdf |         |  |  |
| publication opendata                                                                                                    | non                          | non                                    |         |  |  |
| O\$ Annuler la transaction       Image: Comparison of the second second sec |                              |                                        |         |  |  |
| États du dossier                                                                                                    |                              |                                        |         |  |  |
| État                                                                                                    | Date                         | Utilisateur                            | Journal |  |  |
| Créé                                                                                                    | 18/02/2022 16:23:43          | Utilisateur                            | ۲       |  |  |
| En cours de rédaction                                                                                                    | 18/02/2022 16:24:46          | Utilisateur                            | ۲       |  |  |
| Préparation de l'envoi au Tdt                                                                                                    | 18/02/2022 16:24:53          | Utilisateur                            | ۲       |  |  |

Cliquez ensuite sur le document en « .pdf » qui figure sur la ligne «Acte tamponné » :

| 202202_TEST (Délibérations)                            |                                                                               |             |         |  |
|--------------------------------------------------------|-------------------------------------------------------------------------------|-------------|---------|--|
| Liste des "Délibérations" de MEGALIS BRETA             | GNE                                                                           |             |         |  |
| Préparer Cheminement Acte Retour                       | Tdt Retour GED SAE                                                            |             |         |  |
| Identifiant de la transaction sur le Tdt 862754        |                                                                               |             |         |  |
| Bordereau d'acquittement 202202_TEST-bordereau-ldt.pdf |                                                                               |             |         |  |
| Accusé de réception technique                          | 202202_TEST-ar-actes.xml                                                      |             |         |  |
| Acte tamponné par le TdT                               | 20220218 deliberation test-tampon.pdf                                         |             |         |  |
| Annexe(s) tamponnée(s) par le TdT                      | nexe(s) tamponnée(s) par le TdT 20220218 deilberation test annexes-tampon.pdf |             |         |  |
| Date de l'accusé de réception                          | 18/02/2022                                                                    | 18/02/2022  |         |  |
| 🍕 Annuler la transaction                               | 0℃ Annuler la transaction C ℃ Vérifier l'acceptation par le SAE               |             |         |  |
| États du dossier                                       |                                                                               |             |         |  |
| État                                                   | Date                                                                          | Utilisateur | Journal |  |
| Créé                                                   | 18/02/2022 16:23:43                                                           | Utilisateur | ۲       |  |
| En cours de rédaction                                  | 18/02/2022 16:24:46                                                           | Utilisateur | ۲       |  |
| Préparation de l'envoi au Tdt                          | 18/02/2022 16:24:53                                                           | Utilisateur | ۲       |  |

Enregistrez l'acte sur votre ordinateur. Pour cela, cochez sur «Enregistrer le fichier » puis sur «OK ».

Soit il vous sera demandé **dans quel dossier** vous souhaitez enregistrer l'acte sur votre ordinateur, soit il sera automatiquement mis dans le dossier « **Téléchargements** » de votre ordinateur.

| 02202_TEST (Délibérations)<br>← Liste des "Délibérations" de MEGALIS BRETAG | GNE                                           |             |                                                                                                    |  |  |  |
|-----------------------------------------------------------------------------|-----------------------------------------------|-------------|----------------------------------------------------------------------------------------------------|--|--|--|
| Préparer Cheminement Acte Retour                                            | Tdt Retour GED SAE                            |             |                                                                                                    |  |  |  |
| Identifiant de la transaction sur le Tdt                                    | 862754                                        |             | Ouverture de 20220218 deliberation test-tampon.pdf                                                                        |  |  |  |
| Bordereau d'acquittement                                                    | 202202_TEST-bordereau-t                       | dt.pdf      | Vous avez choisi d'ouvrir: 20220218 deliberation test-tampon.pdf                                                          |  |  |  |
| Accusé de réception technique                                               | 202202_TEST-ar-actes.xml                      |             | qui est un fichier de type : Portable Document Format (PDF)<br>à partir de : https://pastell-preprod.megalis.bretagne.bzh |  |  |  |
| Acte tamponné par le TdT                                                    | 20220218 deliberation test                    | tampon.pdf  | Que doit faire Firefox avec ce fichier ?                                                                                  |  |  |  |
| Annexe(s) tamponnée(s) par le TdT                                           | 20220218 deliberation test annexes-tampon.pdf |             | Ouvrir avec Microsoft Edge (par défaut)     Onregistrer le fichier                                                        |  |  |  |
| Date de l'accusé de réception                                               | 18/02/2022                                    |             | ☐ Ioujours effectuer cette action pour ce type de fichier.                                                                |  |  |  |
| ✿ Annuler la transaction Vérifier l'acce                                    | eptation par le SAE                           |             | CK Annuler                                                                                                    |  |  |  |
| tats du dossier                                                             |                                               |             |                                                                                                    |  |  |  |
| État                                                                        | Date                                          | Utilisateur | Journal                                                                                                    |  |  |  |
| Créé                                                                        | 18/02/2022 16:23:43                           | Utilisateur | ۲                                                                                                    |  |  |  |
| En cours de rédaction                                                       | 18/02/2022 16:24:46                           | Utilisateur | ۲                                                                                                    |  |  |  |
| Préparation de l'envoi au Tdt                                               | 18/02/2022 16:24:53                           | Utilisateur | ۲                                                                                                    |  |  |  |
|                                                                             |                                               |             |                                                                                                    |  |  |  |

Lorsque vous ouvrirez l'acte dans votre lecteur de Pdf, laccusé de réception est positionné dans un tampon placé automatiquement en haut à droite de l'acte. Il n'est pas possible de déplacer le tampon :

20220218 deliberation test-tampon-1 ndf

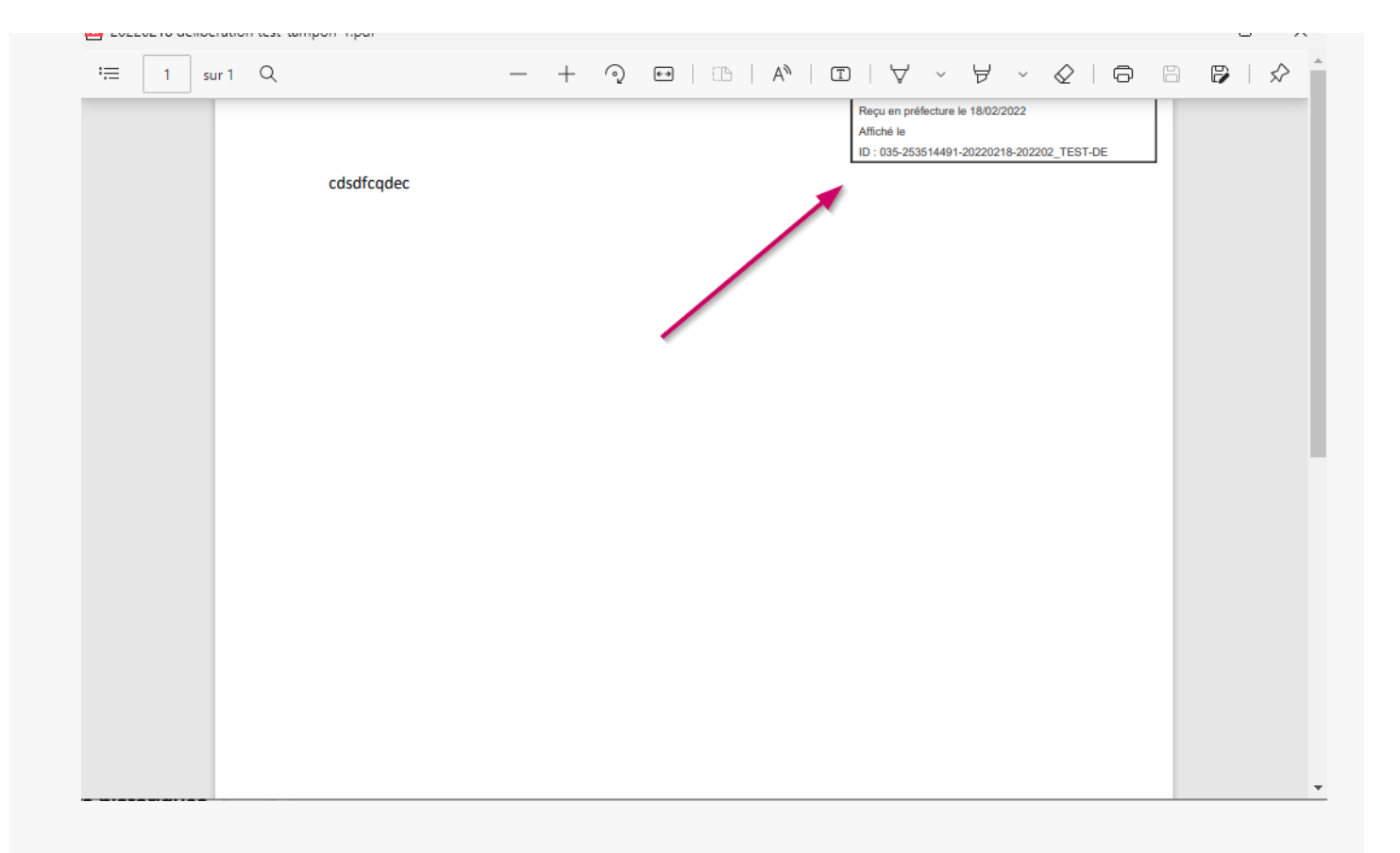